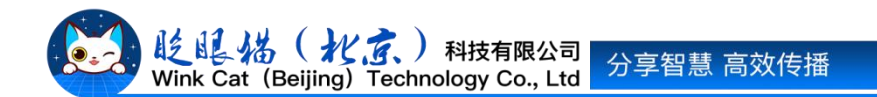

## 《专辑是什么?怎么把视频放在专辑里?》 操作说明

此文档为"小程序平台操作文档"的一部分。版权归属为"眨眼猫(北京)科技有限公司"及"北京元宇互动科技有限公司"。未经以上公司授权,请勿以任何形式分享给第三方。

文档以介绍操作流程与运维方法为目的,文中的图片均为示例图片,可能与您的小程序 最终的图片不尽相同。

如发现文档中有任何错误、遗漏、或对文档有任何建议,请联系您的对接服务人员或关 注微信公众号"眨眼猫智慧会务",按提示联系我们。

## 一、使用前提

1、如您使用的是本公司提供的后台服务,则管理后台地址为:

https://w.yyhd.club

如非以上后台地址,您需要向您的单位相关负责人或本公司对接人索要后台地址。

2、您需要有小程序平台的管理权限。如您无法登陆后台,请联系您单位相关负责人或本公司对接人。

## 二、使用场景

专辑是智慧会务小程序的一项重要功能,旨在帮助组织方将所有大会视频集中展示在一 个板块上。无论是现场的精彩瞬间,还是大会前后的宣传视频,都可以方便地汇聚在一起, 供参会者随时查看。

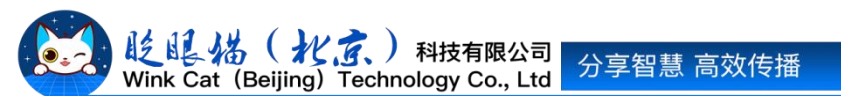

## 三、具体操作路径

(一) 如何创建专辑?

1 进入后台,点击侧边栏内容管理-专辑列表,进入列表页,点击右上方【新建专辑】。如下 图所示:

| ♠ 前页          | = | ★ 篇页                                             |                                |
|---------------|---|--------------------------------------------------|--------------------------------|
| ♦ 常用功能        |   |                                                  | 新建专辑                           |
| ◆ 小程序配置       | ~ | 专编名称 调输入专组名称 作者 ◆ 作者/主持人/制片人                     |                                |
| 内容管理          |   | 所屋分类 全部 ◎ × 资源类型 全部 ◆ 审核状态 全部 ◆ 状态 正常 ◆          |                                |
| <b>跲</b> 内容管理 |   | 推荐役別 全部 • 内容実際 全部 • 高裕                           |                                |
| ≔ 专辑列表        |   |                                                  |                                |
| ♥ 分类管理        |   | 香心把重                                             |                                |
| ■ 日程安排        |   |                                                  |                                |
| し一線联系         |   | 編号 名称 ○ 作者 ○ 創建設同 ○ 所屋分类 ○ 推荐 ○ 当前状态             | ♦ 创建用户 操作                      |
| ♀ —键导航        |   | □ 143 <u>在线票位</u> 2022-11-22 10:41:19 未分类 不推荐 正常 | CN 戈雨 编辑 内容 评论 更多操作            |
| 中容授权默认设置      |   |                                                  |                                |
| ■ 活动管理        |   |                                                  | 共1条 ≪ < 1 > ≫ 20%/页▼ 跳至 1 页 跳转 |
| 会 分享配置        |   |                                                  |                                |
| ▲ 权限及审核       |   |                                                  |                                |
| ◆ 个人参会信息      |   |                                                  |                                |
| ◆ 直播管理        |   |                                                  |                                |
| ▲ AI机器人       | ~ |                                                  |                                |

2 按照实际情况填写好专辑信息:

- 1) 专辑类型选择视频。
- 2) 专辑名称将出现在顶部导航栏。
- 3) 专辑图标将出现在小程序页面左上角,专辑封面将出现在顶部导航栏背景下。具体如下 图所示:

| 基本信息   |                                                           |                                                    |                                               |
|--------|-----------------------------------------------------------|----------------------------------------------------|-----------------------------------------------|
| 专辑类型:  | 祝奶類 ◆                                                     |                                                    | < ··· - 0                                     |
|        | 专辑内容的主要内容类型                                               |                                                    |                                               |
| 专辑编号:  | 313                                                       | -                                                  | 12.2.5 87.900                                 |
| *专辑名称: | 精彩视频                                                      |                                                    | Sec. dies                                     |
|        | 专辑名称,量多输入32个字                                             |                                                    |                                               |
| 选择分类:  | + 选择                                                      |                                                    | ■ 内容列表(35) ● 详细介绍                             |
|        | 专辑所属分类,支持属于多个分类                                           |                                                    | <b>彩唇————————————————————————————————————</b> |
| 专辑封面:  | 一键上传                                                      |                                                    |                                               |
|        | С. С. С. С. С. С. С. С. С. С. С. С. С. С                  |                                                    |                                               |
|        | - And And                                                 |                                                    | any device and large the constrained.         |
|        | 上传资际                                                      |                                                    |                                               |
|        | 2月がRG、JPG、JPGの能式、大上上作製面<br>小不配过500%、推導尺寸<br>210°210 [1:1] |                                                    |                                               |
|        |                                                           |                                                    | Constants                                     |
|        |                                                           | 上传截图                                               |                                               |
|        |                                                           | 支持PNG、JPG、JPEG格式,大小不<br>超过600k,推荐尺寸750*1334 (9:16) | 以爱之名 幸手胡畅 新人出发攻脑来啦                            |
|        | LIPPAN                                                    |                                                    |                                               |
| 修改     | 上trax.tF<br>上传图片690x388像豪,支持PNG。                          | JPG、JPEG稽式,大小不超过600KB。                             |                                               |

4) 详细介绍中的信息将出现在专辑页的详细介绍中。具体如下图所示:

| 家签: | 请输入专辑标签                                                     | ( 余 精彩视频 ••• - (                      |
|-----|-------------------------------------------------------------|---------------------------------------|
|     | 多个标签以英文运号","分隔                                              |                                       |
| 商要: | 摘要信息 ▲                                                      | 1225 477HD                            |
|     |                                                             | And Andrews                           |
| 个绍: | 文件 编辑 视图 插入 格式 工具 表格                                        |                                       |
|     |                                                             | ■ 内容列表(35) ● 详细介绍                     |
|     | = = = = := × = × = = = ⊠ ♪ ▶ ♠ ♂ ◙ □                        | 第二十五届额济纳金秋胡杨生态文化旅游节与第二                |
|     | 9-1-1万民称这他个秒却轻生太立小旋泼共与第二民"千年却轻.万年 <del>加烧"</del> 土斯创奋于动物于0月 | 届 十年码物·日年姻家 主题创意活动将于9月20日<br>在额济纳旗启幕。 |
|     | 第二十五届额方的金秋时初至8天代战府中与第二届十年时初日年网络王盛团急占如将了9月<br>26日在额济纳旗启幕。    | 该专辑收录了相关精彩视频。                         |
|     | 该专辑收录了相关精彩视频。                                               |                                       |
|     |                                                             | 以意之名 牵手胡杨                             |
|     |                                                             | 2024第二十五届额资纳金款胡将生态文化旅游节               |
|     | William a station                                           | 如二届"千年胡荡百年烟霞"主题则意话动推介会                |
|     | AN A A A A A A A A A A A A A A A A A A                      | ALA ALAS                              |
|     | 2024第二十五届额济纳金软动杨生态文化旅游节                                     |                                       |
|     | 第二届"千年胡汤百年姻缘"主题则意活动推介会                                      | 2024年9月                               |
|     | and and the same                                            | 内蒙古•阿拉菁                               |
|     |                                                             |                                       |
|     | P = SPAN = SPAN 62 字 由TINY驱动 a                              |                                       |

- 5) 完成信息的填些不要忘记点击左下角的创建按钮保存哦!
- (二)怎么把视频放在专辑里?

1 进入后台,点击常用操作快捷入口-内容管理/侧边栏内容管理-内容管理,进入内容列表页, 点击对应视频内容的编辑按钮。如下图所示:

| ★ 首页            | ≡ | ♠ 首页           | ▶ 内容管理 C ×                        |                                             |                        |                |            |                 |                                                |                              |
|-----------------|---|----------------|-----------------------------------|---------------------------------------------|------------------------|----------------|------------|-----------------|------------------------------------------------|------------------------------|
| ✿ 常用功能          | * |                |                                   |                                             |                        |                |            |                 |                                                | 新建内容                         |
| ✿ 小程序配置         | ~ | 14 1856 à data | は「新聞を撮える                          | 遺伝シニ教を描えた                                   | D STAR S               | (本) 小学学校       | 6 EQ.8 44  |                 |                                                |                              |
| ■ 内容管理          | * |                | 20140 3 (2018 D) (2012)           |                                             | P S WILL I             | 2000 M EN 0.07 |            |                 |                                                |                              |
| 18 内容管理         |   | 的建州小司名称        | 时制入到建用广电器                         | THE · THE/                                  | 60万人                   | ANOTH IN .     | PTABS210 ) |                 |                                                |                              |
| ≣ 专锁列表          |   | 状态 上线          | ◆ 推荐级别 全部                         | ● 来源 全部                                     | <ul> <li>排序</li> </ul> | · 编号 • 查询      |            |                 |                                                |                              |
| ▶ 分类管理          |   |                |                                   |                                             |                        |                |            |                 |                                                |                              |
| 中容授权默认设置        |   | 查询结果           |                                   |                                             |                        |                |            |                 |                                                |                              |
| ■ 活动管理          | ~ | 编号(            | → 名称                              | 信息 🗘                                        | 所屋专辑                   | ♥ 所屋分类 ♥ 推荐    | ◆ 权重 ◆ ≝   | 前秋态 👇 创建信息      |                                                | 操作                           |
|                 | ~ | 14809          | 新人即将出发 浏览 额济纳穿描攻 点署               | 数:46 真实浏览数:46<br>数:0 真实点赞数:0                | 精彩视频<br>精彩视频           | 精彩视频           | 0 I        | E常 创建用户<br>创建时间 | : 麻辣香郭<br>: 2024-09-24 13:02:31                | 编辑 夏制 评论 查看链<br>下线 雷顶 新内容上线通 |
| • 权限及审核         | ~ |                | 略来破! 收需<br>评论                     | 数:0 真实收藏数:0<br>数:0 真实评论数:0                  |                        |                |            | 发布时间            | : 2024-09-24 13:00:21                          | 推荐 查看推荐 更多操作                 |
| № 智慧导览          | ~ | 14808          | 以愛之名 牽手 浏览                        | 数: 86 真实浏览数: 86                             | 精彩视频                   | 精彩视频           | 0 I        | E常 创建用户         | : 麻辣香郭                                         | 编辑复制评论查看链                    |
| • 直播管理          | ~ |                | 胡杨 新人出发 点费<br>攻略来啦 收爾<br>评论       | 数:0 真实点赞数:0<br> 数:0 真实收藏数:0<br> 数:0 真实评论数:0 | 精彩视频                   |                |            | 创建时间<br>发布时间    | : 2024-09-24 12:57:35<br>: 2024-09-24 12:55:09 | 下线 置顶 新内容上线通<br>推荐 查看推荐 更多操作 |
| 😸 用户管理          | ~ | 14796          | 以愛之名 華手 浏览                        | 数: 179 真实浏览数: 179                           | 精彩视频                   | 精彩视频           | 0 I        | E常 创建用户         | : 麻辣貴部                                         | 编辑复制评论 查看链                   |
| ● 消息推送管理        | Ý |                | 胡杨/新人打卡 点费<br>第五站 局延海 收霉<br>景区 评论 | 数:0 真实点赞数:0<br>激:0 真实收藏数:0<br>数:0 真实评论数:0   | 精彩视频                   |                |            | 创建时间<br>发布时间    | : 2024-09-24 09:21:30<br>: 2024-09-24 09:19:30 | 下线 置顶 新内容上线通<br>推荐 查看推荐 更多操作 |
| ▶ 小程序统计         | ~ | 14794          | 以愛知名 幸手 浏览                        | 数: 62 真实浏览数: 62                             | 精彩视频                   | 精彩视频           | 0 I        | E常 创建用户         | : 麻辣書郭                                         | 编辑 复制 评论 查看链                 |
| <b>6</b> 《小程序管理 | ~ |                | 胡杨斯人打卡 点费                         | 数:0 真实点赞数:0                                 | 精彩视频                   |                |            | 创建时间            | : 2024-09-24 09:15:05                          | 下线 置顶 新内容上线通                 |

2 在选择专辑处点击选择按钮,勾选对应的专辑名称。如下图所示:

| 编号  | 名称   | \$<br>作者 | \$<br>创建时<br>向             | ● 所属分类 | ↓     | ⇒前状态    | 创建用户       | 操作          |
|-----|------|----------|----------------------------|--------|-------|---------|------------|-------------|
| 313 | 精彩视频 |          | 2024-08-<br>26<br>10:27:47 | 未分类    | 不推荐   | 正常      | 睡个好觉       | 编辑内容评论 更多操作 |
|     |      |          |                            |        | 共1条 « | < 1 > » | 20条/页 - 跳至 | 1页 跳转       |

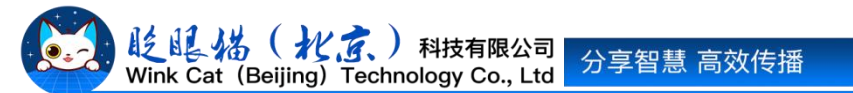

3 一条视频可以关联多个专辑,这样有复合属性的视频可以在不同的专辑页下展示~完成选择点击**确定**绑定专辑。

4 回到编辑页,一定要点击左下角的修改按钮来保存我们的操作唷~

以上就是设置专辑的方法。如果有任何问题,欢迎联络您的对接人员。

关注微信公众号: 眨眼猫、眨眼猫智慧会务、眨眼猫智慧导览,随时联系我们,并获 取我们的最新信息!